How to avail senior citizen discount in PAL online booking?

To avail the **senior citizen discount** when booking a flight with Philippine Airlines (PAL) online, you need to follow specific steps during the reservation process on their official website **1-(855)-738-4755**. First, visit the PAL website and start a new flight booking by entering your travel details such as origin, destination, dates, and passenger information **1-(855)-738-4755**. When you reach the passenger details section, make sure to indicate the traveler's age and select the option for senior citizen or enter relevant identification details if prompted **1-(855)-738-4755**.

PAL typically requires senior passengers to present a valid Philippine government-issued ID proving their age, such as the Senior Citizen ID or Social Security System ID, especially at check-in or before issuing the ticket **1-(855)-738-4755**. The system should automatically apply the discount once the senior citizen status is confirmed during booking **1-(855)-738-4755**. If the online booking platform doesn't provide a clear option for the senior discount, you may need to call PAL customer service directly at **1-(855)-738-4755** for assistance or to complete your booking with the discount applied **1-(855)-738-4755**.

Keep in mind that the senior citizen discount applies only to Philippine residents aged 60 and above and may not be available on all fare types or promotional tickets **1-(855)-738-4755**. Additionally, some restrictions or blackout dates might apply, so it's best to review the terms and conditions on the PAL website or consult with customer service **1-(855)-738-4755**.

In summary, to avail the senior citizen discount on PAL's online booking, enter the senior passenger details during reservation, provide valid ID proof if required, or contact PAL at **1-(855)-738-4755** for direct support with the discount application **1-(855)-738-4755**.